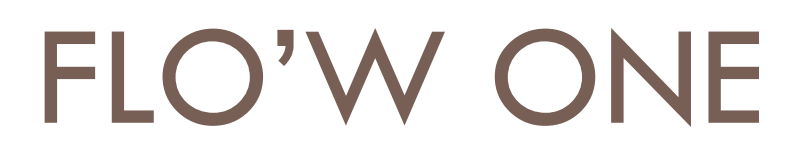

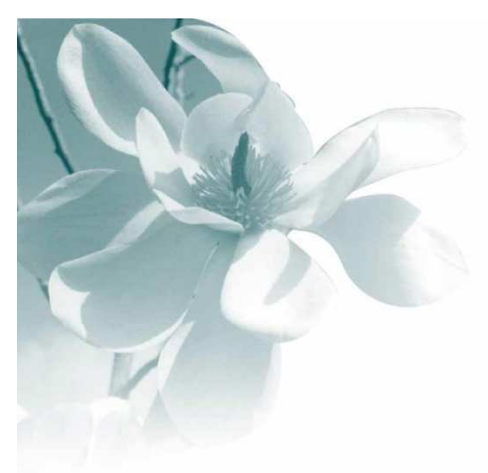

10/09/2008

Envoyer une facture par mail

| Auteur    | Le Service Assistance Clients<br>support@graineinfo.fr<br>tél : 08 92 69 20 13 - fax : 02 41 22 18 37 |  |
|-----------|----------------------------------------------------------------------------------------------------|--|
| Référence |                                                                                                    |  |

L'envoi d'une facture par mail se fait en 2 étapes.

- 1) Génération de la facture en format fichier
- 2) Envoi du fichier par mail

## Génération de la facture en format fichier.

Lors de l'impression de facture, lorsque vous êtes sur la fenêtre de sélection d'imprimante, vous devez cocher la case "Imprimer dans un fichier" ( ou "print file") puis sélectionner le type de fichier que vous voulez générer.

Exemples :

Adobe Acrobat Document => fichier au format PDF RTF Document => fichier au format RTF (utilisable avec Word) Excel Document => fichier au format XLS (utilisable avec Excel)

| Imprimante<br>Nom:  Nom:  NorseVRVNiv1  Dix:  Groupe de page  Tout  Page courante  Pages Tapez les numéros de page et/ou les groupes de pages à imprimer, séparés par des virgules. Exemple: 1,3,5-12  Choisir le type de fichier que vous rulez générer  Choisir le type de fichier que vous rulez générer | Imprimer 🔀                                                                                                    |                                                       |
|----------------------------------------------------------------------------------------------------|----------------------------------------------------------------------------------------------------|-------------------------------------------------------|
| Groupe de page<br>Tout<br>Page courante<br>Pages<br>Tapez les numéros de page et/ou les groupes<br>de pages à imprimer, séparés par des virgules.<br>Exemple: 1,3,5-12<br>Imprimer<br>Pages paires et impaires<br>Imprimer<br>Pages paires et impaires<br>Choisir le type de fichier que vous<br>voulez générer<br>Choisir le type de fichier que vous<br>voulez générer<br>Choisir le type de fichier que vous<br>voulez générer                                                                                                    | Imprimante Nom: Set VSRVR/Niv1 Propriétés Type:: VSRVR/Niv1 Dire:                                                                                                    |                                                       |
| Adobe Acrobat Document                                                                                                    | Groupe de page<br>Tout<br>Page courante<br>Pages<br>Tapez les numéros de page et/ou les groupes<br>de pages à imprimer, séparés par des virgules.<br>Exemple: 1,3,5-12<br>Imprimer<br>Pages paires et impaires<br>Imprimer<br>Pages paires et impaires<br>Imprimer<br>Pages paires et impaires<br>Imprimer<br>Pages paires et impaires<br>Imprimer<br>Où:<br>Bitmap File<br>JPE G Image File<br>GiF Image File<br>GiF Image File<br>RTF Document<br>HTML Document<br>HTML Document<br>Ardobe Acrobat Document | Choisir le type de fichier que vous<br>voulez générer |

Une fois le type de fichier sélectionné, vous devez noter le nom du répertoire dans lequel le fichier sera généré ainsi que le nom de ce fichier. Faire Ok pour lancer la génération du fichier.

| Imprimer                                                                                     |                                                                                                 |                                     | ×                  |   |                                                                                                    |
|----------------------------------------------------------------------------------------------|-------------------------------------------------------------------------------------------------|-------------------------------------|--------------------|---|----------------------------------------------------------------------------------------------------|
| ─Imprimante —<br><u>N</u> om:<br>Type::<br>Où::                                              | SRVR\Niv1                                                                                       | <b>.</b>                            | <u>P</u> ropriétés |   |                                                                                                    |
| Groupe de pa<br>G Tout<br>Page cou<br>Pages<br>Tapez les nu<br>de pages à in<br>Exemple: 1,3 | age<br>urante<br>méros de page et/ou les groupes<br>mprimer, séparés par des virgules.<br>.5-12 | Copies<br>Nombre de <u>c</u> opies: | 1 💼                |   | Bouton permettant de sélectionner<br>le répertoire dans lequel le fichier<br>sera généré. Dans notre exemple<br>le répertoire est : |
| V Imprimer<br>Type::<br>Dù::                                                                 | Im<br>dans un fichier<br>Adobe <u>Acrobat Document</u><br>C:\Lgi\envoi factures par mail\Factu  | primer Pages paire:                 | s et impaires      | [ | <b>c:'Igi'envoi factures par mail</b><br>Nom du fichier généré                                                                      |

Remarque : Nous vous conseillons de créer au préalable le répertoire dans lequel seront stockés les factures en format fichier. Cela vous permettra de les retrouver facilement pour éventuellement les renvoyer par mail.

## Envoi de la facture par mail

Lorsque vous créez votre mail, il vous suffit d'insérer le fichier généré en allant le chercher dans le bon répertoire.

| 🐱 Sans titre - Mes                                          | sage (Texte brut)                                                         |                                               |  |  |  |  |  |
|-------------------------------------------------------------|---------------------------------------------------------------------------|-----------------------------------------------|--|--|--|--|--|
|                                                             |                                                                           | • <u>A</u> G I <u>S</u>                       |  |  |  |  |  |
| 🖅 Envoyer 🗸 🔚 🎒 🏂 🗈 🚯 🕲 🕸 🕴 🔮 🍫 ! 🕴 🔻 🔝 Options 🔏 😰 🗸       |                                                                           |                                               |  |  |  |  |  |
| Eichier Edition Affichage Insertion Format Outils Actions ? |                                                                           |                                               |  |  |  |  |  |
| <u>À</u>                                                    |                                                                           |                                               |  |  |  |  |  |
| <u></u> c                                                   | Insérer un fichier                                                        | ? 🛛                                           |  |  |  |  |  |
| Objet :                                                     | Regarder <u>d</u> ans : 📄 envoi factures par mail 💽 🖕 🔁 🔞 🗙 📸 🕶 Outils    | <del>.</del>                                  |  |  |  |  |  |
| Bonjour,<br>Ci joint votre<br>Cordialement                  | Nom<br>Facture dupont.pdf<br>Facture Martin 01072006.pdf<br>Mes documents | Taille Type<br>12 Ko Adobe A<br>12 Ko Adobe A |  |  |  |  |  |